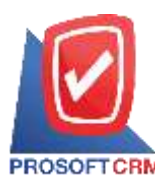

# รายงานการซื้อ (Purchase Report)

หมายถึง การรายงานผลการคำเนินงานค้านการซื้อสินค้าทั้งหมคที่เกิดขึ้น ณ ช่วงเวลาใค ช่วงเวลาหนึ่ง

### ประเภทของรายงานการซื้อ

ประเภทของรายงานการซื้อ มีทั้งหมด 2 ประเภท คือ

- General Repost คือ รายงานทั่วไปทางด้านงานซื้อ ประกอบด้วย
  - รายงานใบขอซื้อ
  - รายงานใบขอซื้อ
  - รายงานสินค้าค้างรับ
  - รายงานซื้อสด
  - รายงานซื้อเชื่อ
  - รายงานส่งคืน, ถดหนี้
  - รายงานลดหนี้เจ้าหนี้ (เงินสด)
  - รายงานเพิ่มหนี้เจ้าหนี้
  - รายงานจ่ายเงินมัดจำ
  - รายงานเงินมัดจำคงเหลือ
  - รายงานสรุปจ่ายชำระ
  - รายงานความเคลื่อนไหวเงินมัดจำ
  - รายงาน Landed Cost
- Analytic Repost คือ รายงานเชิงวิเคราะห์ทางด้านงานซื้อ ประกอบด้วย
  - รายงานวิเคราะห์การซื้อสุทธิ
  - รายงานวิเคราะห์สรุปซื้อเชื่อ
  - รายงานสรุปยอดซื้อสินค้าประจำวัน
  - รายงานสรุปยอดซื้อสินค้าประจำเดือน
  - รายงานเปรียบเทียบยอคซื้อ (รายเดือน)
  - รายงานเปรียบเทียบยอดซื้อ 12 เดือน
  - รายงานวิเคราะห์ประสิทธิภาพของผู้ขาย
  - รายงานจัดลำดับยอดซื้อ-ปริมาณการซื้อสินค้า
  - รายงานวิเคราะห์การปรับต้นทุน Landed Cost

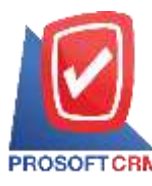

## บริษัท โปรซอฟท์ ซีอาร์เอ็ม จำกัด

287 หมู่ที่ 5 ตำบลสันทรายน้อย อำเภอสันทราย จังหวัดเชียงใหม่ 50210

Tel.: 02-402-8068 Email : <a href="mailto:support@myaccount-cloud.com">support@myaccount-cloud.com</a> Website : <a href="mailto:www.myaccount-cloud.com">www.myaccount-cloud.com</a>

#### อธิบายสัญลักษณ์

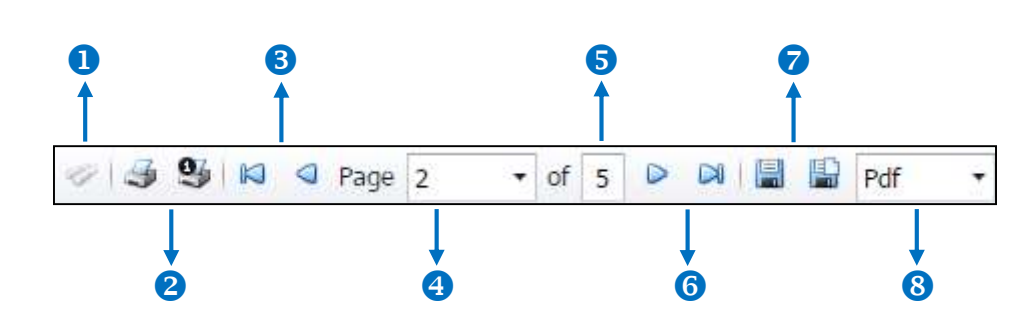

- สัญลักษณ์หมายเลข 1 หมายถึง แสดงหน้าต่างการค้นหา
- สัญลักษณ์หมายเลข 2 หมายถึง การสั่งพิมพ์เอกสาร ผู้ใช้สามารถสั่งพิมพ์เอกสารทั้งหมด หรือสั่งพิมพ์หน้า ปัจจุบันที่เปิดอยู่ได้
- สัญลักษณ์หมายเลง 3 หมายถึง การย้อนกลับไปยังหน้าก่อนหน้านี้ ผู้ใช้สามารถย้อนกลับไปยังหน้าแรกสุด
   หรือย้อนกลับไปยังหน้าก่อนหน้านี้ได้
- สัญลักษณ์หมายเลข 4 หมายถึง การเลือกดูหน้าเอกสาร ผู้ใช้สามารถเลือกดูหน้าเอกสารรายงานตามที่ผู้ใช้ ต้องการได้
- สัญลักษณ์หมายเลข 5 หมายถึง การแสดงจำนวนหน้าทั้งหมด
- สัญลักษณ์หมายเลข 6 หมายถึง ไปหน้าถัดไป ผู้ใช้สามารถไปหน้าสุดท้าย หรือไปหน้าถัดไปของรายงาน

ได้

- สัญลักษณ์หมายเลข 7 หมายถึง การบันทึกเอกสาร ผู้ใช้สามารถบันทึกข้อมูลเอกสารทันที หรือบันทึก พร้อมเปิดเอกสารที่บันทึกได้
- สัญลักษณ์หมายเลข 8 หมายถึง การเลือกนามสกุล ไฟล์ในการบันทึก ผู้ใช้สามารถเลือกนานสกุลของ ไฟล์ที่ บันทึกได้

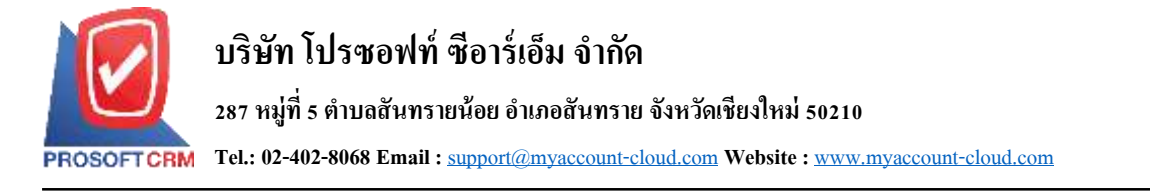

### ขั้นตอนดูรายงานการซื้อ

1. ผู้ใช้สามารถดูรายงานการขายได้ โดยกดเมนู "Report" > "Purchase Report" ดังรูป

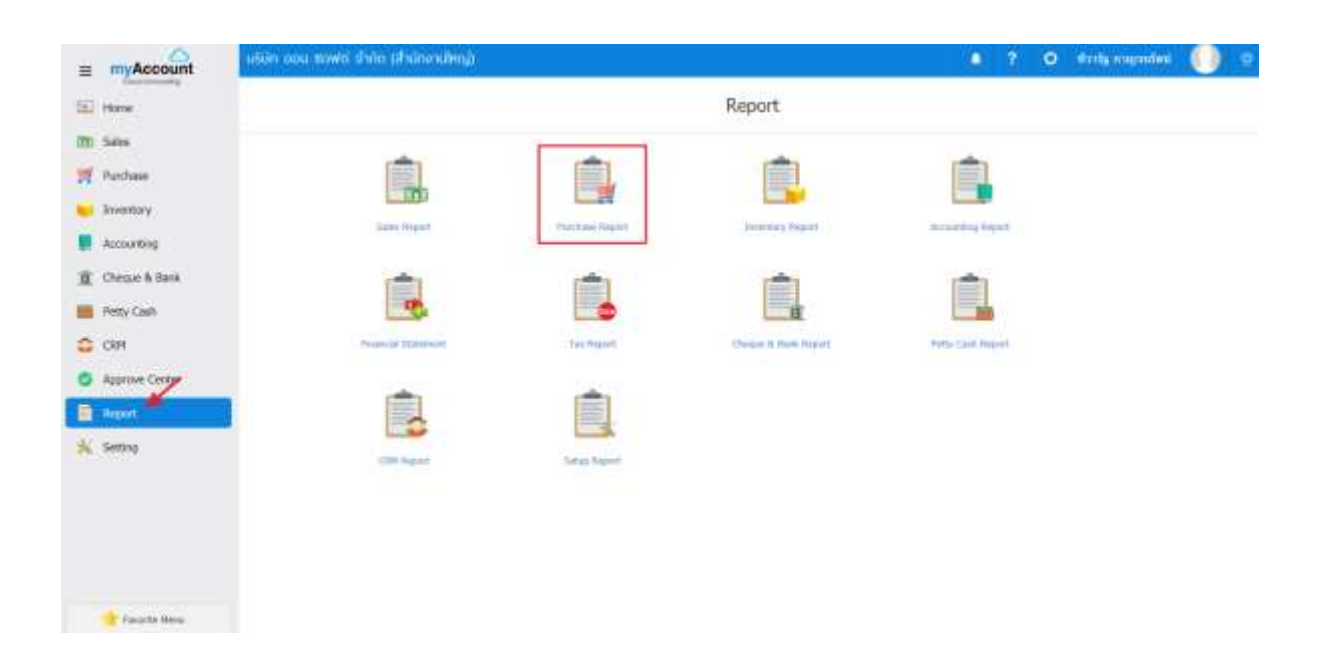

ระบบจะแสดงหน้าจอรายการรายงานการซื้อทั้งหมดขึ้นมา ดังรูป

< Purchase Report

#### General Report รามงานใบสิ่งชื่อ รายอานใบชอชื่อ รายงานอินทำก้างรั่น รายงานชื่อสด รายงามชื่อเชื่อ รายงานส่งกับ อดหน้ รายงานอดหนี้เจ้าหนี้ (เงินอด) รายงานเพิ่มหนี้เส้าหนึ่ รายงานผินปัจจำคงหลือ รายอานจ่ายเอินมัดสำ รายงานความหาลื่อนใหวเงินมิตจำ รายงามสรมการจานขาระ S10010 Landed Cost Analytic Report รายงานสรุปขอดข้อสินทำประจำวัน รายงานสรุปขอดชื่อสินท้าประจำเดือน รายงานแวริยนเทียนขอดชื่อ (รายเดือน) รายงานฝรียมกำหนุขอดชื่อ 12 เดือน รายขานจัดสำคัญของชื่อ-บริมาณการชื่อสินกำ รายงานวิศราะห์สรุบชื่อเชื่อ รายงามอีเคราะห์การชื่อสุทธิ รายงานวิเคราะหัประสิทธิภาพของผู้ชาย รายอานวิเกราะที่การปรับดินทุน Landed Cost

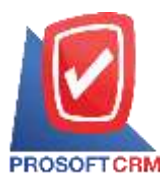

## ขั้นตอนการดูรายงานใบขอซื้อ

| ประเภทรายงาน    | มีทั้งหมด 5 ประเภท ได้แก่ "ตามวันที่เอกสาร" คือรายงานตามวันที่เอกสาร "ตามผู้รับผิดชอบ" คือ  |
|-----------------|---------------------------------------------------------------------------------------------|
|                 | รายงานตามผู้รับผิดชอบ "ตามรหัสผู้ขาย" คือรายงานตามรหัสของเจ้าหนี้ "Cost Center" คือ         |
|                 | รายงานตาม Cost Center "Internal Order" คือรายงานตาม Internal Order                          |
| รูปแบบรายงาน    | ประกอบด้วย 2 รูปแบบ ได้แก่ "แจกแจง" คือการรายงานผลแบบแจกแจงข้อมูลรายการที่เกิดขึ้น          |
|                 | อย่างละเอียด "สรุป" คือการรายงานผลข้อมูลรายการที่เกิดขึ้นในรูปแบบสรุปเพื่อให้เห็นภาพรวม     |
|                 | ที่เกิดขึ้น                                                                                 |
| วันที่เอกสาร    | การกำหนดช่วงระยะเวลาที่ผู้ใช้ต้องการดูรายงานใบขอซื้อ ณ ช่วงเวลาใดช่วงเวลาหนึ่ง ตามที่ผู้ใช้ |
|                 | กำหนด                                                                                       |
| เลขที่เอกสาร    | การกำหนดช่วงของเลขที่เอกสารที่ผู้ใช้ต้องการดูในรายงานใบขอซื้อ                               |
| รหัสผู้ขาย      | การกำหนดรหัสผู้ขายที่ผู้ใช้ต้องการดูรายงานใบขอซื้อ                                          |
| ผู้รับผิดชอบ    | การกำหนครหัสผู้รับผิดชอบที่ผู้ใช้ต้องการดูรายงานใบขอซื้อ                                    |
| รหัสสินค้า      | การกำหนดรหัสสินค้าที่ผู้ใช้ต้องการดูรายงานใบขอซื้อ                                          |
| รหัสกลุ่มสินค้า | การกำหนครหัสกลุ่มสินค้าที่ผู้ใช้ต้องการดูรายงานใบขอซื้อ                                     |
| Cost Center     | การกำหนครหัส Cost Center ที่ผู้ใช้ต้องการดูรายงานใบขอซื้อ                                   |
| Internal Orde   | r การกำหนครหัส Internal Order ที่ผู้ใช้ต้องการดูรายงานใบขอซื้อ                              |

|                          |                             | นสีพัท ไปรระดัง<br>รายาง ในสารรับ           | ชีลาร์เอีย 4574        | A.11. N.41 |                       |             |               |            |
|--------------------------|-----------------------------|---------------------------------------------|------------------------|------------|-----------------------|-------------|---------------|------------|
| NOSOTON                  |                             |                                             | HERITAR OF DESIGNATION | 1114.441   |                       |             |               |            |
| entstanen biorib         | ыт Якроскерыт чумагышкиги й | are#                                        |                        |            |                       |             |               | 991        |
| นถึงการจะ และถึงการ      | กร และมีไปแตนจากครั้งเพิ่ง  | รีตรู้ราย                                   |                        | 1          | ขึ้อผู้สินติดของ      | Cast Car    | ter literal   | Diar I     |
|                          |                             |                                             |                        | สามรรษใน   | ส่วนและการสำ          | สีมกระสาทธิ | การีสุนสารทีม | ามก้อื่น   |
| eledula                  | ftstub)                     |                                             | miner@c                |            | 474756                | WHICH WE'R  | 87684         | Anyoulty.  |
| EOVIDET PORSESS          | 17-001                      | บริษัท และแนนส์เห แนนเหลโทลส์ 4556 (และหนุ) |                        | - i        | weifent marrie        |             |               | 0          |
|                          |                             |                                             |                        | 7.840.00   |                       | 7.045.00    | #90.00        | 7,830.06   |
| 0001232                  | feritridiate                |                                             | P5                     |            | 1.00                  | 1,000,000   |               | 7.000.00   |
| 000+                     | Hersteller                  |                                             | 6.                     |            | 1.00                  | 40:00       |               | 40.00      |
| mitute                   | 2. 378776                   |                                             |                        |            |                       |             |               |            |
| 1343/10 <sup>4</sup> 194 | 1 41979                     |                                             |                        | 7,340.00   |                       | 7,043-02    | 480.00        | 1.890-00   |
| tóvzsk? Pokirza          | 10-921                      |                                             |                        | 1          | açui at sis treaved & | ITL.        |               |            |
|                          |                             |                                             |                        | 22.000.00  |                       | 12,000,00   | 1.940.00      | 0.940.00   |
| 10170107-100             | Period (1000000 as 1925     |                                             | is.                    |            | +00.00                | 220 mi      |               | 22.000.00  |
| natur                    | A YANYA                     |                                             |                        |            |                       |             |               |            |
| NOTZERT PORTFERE         | 17-802                      |                                             |                        |            | esentas tennedió      | PTN .       |               | i i        |
|                          |                             |                                             |                        | 85.900.00  |                       | 90,000.00   | 8,210.00      | 101,230,00 |
| 10170167-105             | ward monitories refe        |                                             | P1                     |            | 200.00                | 220.00      |               | #4.000.00  |
| 480-378                  | Manwin Mags As              |                                             | P1                     |            | 90.011                | (20.00)     |               | 0.000.00   |
| 40184                    | inuc/kan                    |                                             | other                  |            | 7.22                  | 20.000.00   |               | 25,500.00  |
| 000000068                | สารสารนี้ๆ สุน 1917         |                                             | 10                     |            | 2.011                 | 10.000.00   |               | 30,000,00  |
| ungey.                   | e (1879                     |                                             |                        |            |                       |             |               |            |
| PORITIN                  | 0-000                       | สำหรับสรุน เหนืส การและเช                   |                        | ź          | รับนี้สะ มายุน        |             |               | 6          |
|                          |                             |                                             |                        | 25,500,00  |                       | 28,600.00   | 2.005.00      | 21,266,20  |
| 0100941010817            | Alarm Devices               |                                             | 4.                     |            | 10.00                 | 1,150.00    |               | 11 500 00  |
| DISCHOTHIOS25            | Control Relays              |                                             | fr.,                   |            | 10.00                 | 1.462.07    |               | 14,900.00  |

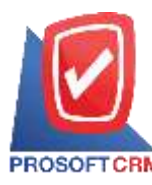

# ขั้นตอนการดูรายงานใบสั่งซื้อ

| ประเภทรายงาน มี       | มีทั้งหมด 6 ประเภท ได้แก่ "ตามวันที่เอกสาร" คือรายงานตามวันที่ "ตามวันที่กำหนดส่ง" คือ      |
|-----------------------|---------------------------------------------------------------------------------------------|
| រ                     | ธายงานตามวันที่กำหนดส่งสินค้า "ตามผู้รับผิดชอบ" คือรายงานตามผู้รับผิดชอบ "ตามรหัส           |
| þ                     | มู้ขาย" คือรายงานตามรหัสของเจ้าหนี้ "Cost Center" คือรายงานตาม Cost Center "Internal Order" |
| ŕ                     | าือรายงานตาม Internal Order                                                                 |
| รูปแบบรายงาน า        | ประกอบด้วย 2 รูปแบบ ได้แก่ "แจกแจง" คือการรายงานผลแบบแจกแจงข้อมูลรายการที่เกิดขึ้น          |
| Ē                     | อย่างละเอียด "สรุป" คือการรายงานผลข้อมูลรายการที่เกิดขึ้นในรูปแบบสรุปเพื่อให้เห็นภาพรวม     |
| โ                     | ที่เกิดขึ้น                                                                                 |
| วันที่เอกสาร f        | าารกำหนดช่วงระยะเวลาที่ผู้ใช้ต้องการดูรายงานใบขอซื้อ ณ ช่วงเวลาใดช่วงเวลาหนึ่ง ตามที่ผู้ใช้ |
| f                     | ำำหนด                                                                                       |
| วันที่กำหนดส่ง f      | าารกำหนดช่วงระยะเวลาที่ผู้ใช้ต้องการดูวันที่กำหนดส่งสินค้า ณ ช่วงเวลาใดช่วงเวลาหนึ่ง        |
| Ŷ                     | ามที่ผู้ใช้กำหนด                                                                            |
| เลขที่เอกสาร ก        | การกำหนดช่วงของเลขที่เอกสารที่ผู้ใช้ต้องการดูในรายงานใบสั่งซื้อ                             |
| <b>รหัสผู้ขาย</b> f   | าารกำหนดรหัสผู้ขายที่ผู้ใช้ต้องการดูรายงานใบสั่งซื้อ                                        |
| <b>ผู้รับผิดชอบ</b> ก | าารกำหนครหัสผู้รับผิคชอบที่ผู้ใช้ต้องการดูรายงานใบสั่งซื้อ                                  |
| <b>รหัสสินค้า</b> f   | าารกำหนดรหัสสินก้าที่ผู้ใช้ต้องการดูรายงานใบสั่งซื้อ                                        |
| รหัสกลุ่มสินค้า f     | าารกำหนครหัสกลุ่มสินค้าที่ผู้ใช้ต้องการดูรายงานใบสั่งซื้อ                                   |
| รหัสแผนก f            | าารกำหนดรหัสแผนกงานที่ผู้ต้องการดูรายงานใบสั่งซื้อ                                          |
| สถานะเอกสาร เ         | ป็นการกำหนดสถานะเอกสารที่ผู้ใช้ต้องการดูรายงานใบสั่งซื้อ                                    |
| Cost Center           | การกำหนครหัส Cost Center ที่ผู้ใช้ต้องการดูรายงานใบสั่งซื้อ                                 |
| Internal Order        | ว ม ส่งอง อย่าสั                                                                            |

|                                         |          |                           |                                              | t ment        | บริษัท โปรงแฟฟ รีย<br>แต่เพื่อ คาดในที่ปาก | าร์เนิม 4545<br>ก่อสลับวัฒนม | ensient     |            |             |          |            |    |
|-----------------------------------------|----------|---------------------------|----------------------------------------------|---------------|--------------------------------------------|------------------------------|-------------|------------|-------------|----------|------------|----|
| entularen biologia<br>Milioaren anilare | Me 1404  | 2507 winder<br>Defenserer | www.en                                       | Cost Center 1 | Internal Onler-                            |                              | madu        | Augaments. | Burnetter B | -        | entite .   |    |
| Nitur                                   | titute   | -                         |                                              | SCHOOL O      | 11000                                      | wate                         |             | \$ new     | 1111100     | 1541     | enough.    | Ē  |
| POINTS                                  | 407      | 36012987                  | ปกิจะ แน 4่าร์ด                              |               |                                            |                              | 71.00.01    |            | 10.000.00   | 710.00   | 10,709.00  | d. |
| (C080-MIT-102)                          | CHILD    | -                         |                                              |               |                                            | ्रमित                        |             | -0.00      | 1,000.00    |          | 10,000,00  |    |
| POTTENE                                 | 401      | 10012887                  | Stafestre wild meaned                        |               |                                            |                              | 45,000.00   |            | 45,030.00   | 3.450.00 | 48.100.00  |    |
| 21003FEC10007                           | (Arrest) | Asyster.                  | a <b>t</b> a                                 |               |                                            | 1.                           |             | + 10       | 0.000.00    |          | 46.503.00  |    |
| P0000467                                | -301     | 20101/2017                | ปกัด สีเร็จอาสารส์<br>เสียบัตย์ สีประ        |               |                                            |                              | 80,000.00   |            | 80,000,00   | 2.40.00  | \$2,405.00 | ¢  |
| 3000000116                              | interest | putients.                 |                                              |               |                                            | 20                           |             | 42.00      | \$10.00     |          | 20,102,02  |    |
| P00018                                  | -002     | 30/01/0507                | ปกัจร รังที่วังร่องสัญษาย์<br>เสือบัลย์ สำนั |               |                                            |                              | 880.00      |            | 00000       | 38.00    | 838,00     | ¢  |
| 960-002-0002                            | Total    | etal-tenis                | soo kernekee                                 |               |                                            | 6.                           |             | 8.00       | 100.00      |          | 900.00     |    |
| essizert.                               |          | 1.00                      | 90.                                          |               |                                            |                              | 47.50.00    |            | at sub to   | 6.368.00 | 引相な        | -  |
| HOIZER POITCHE                          | 402      | 17/91/2087                | Pulsk                                        |               |                                            |                              | 41,000.00   |            | 42,000.00   | 2,840.00 | 44,340.00  | -0 |
| 0110187-025                             | marit    | Horio-It-                 | m fishi                                      |               |                                            | 21                           |             | 200.07     | 210.00      |          | 40.007.00  |    |
| 4134304154                              | - 0      | 1.00                      | 11                                           |               |                                            |                              | 41.000.10   |            | 40.000.00   | 3,840.00 | 44,942,02  |    |
| radity                                  | 5        | 100                       | 78.                                          |               |                                            | _                            | +127 800 10 |            | 107 805.00  | 6.855/20 | 194425.00  | -  |

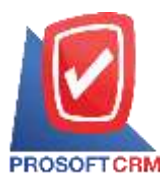

# ขั้นตอนการดูรายงานสินค้าค้างรับ

| ประเภทรายงาน    | มีทั้งหมด 6 ประเภท ได้แก่ "ตามวันที่กำหนดส่ง" คือรายงานตามวันที่กำหนดส่งสินค้า "ตาม        |
|-----------------|--------------------------------------------------------------------------------------------|
|                 | วันที่เอกสาร" คือรายงานตามวันที่เอกสาร "รหัสผู้ขาย" คือรายงานตามรหัสผู้ขาย "ตามสินค้า" คือ |
|                 | การรายงานตามสินค้า "Cost Center" คือรายงานตาม Cost Center "Internal Order" คือรายงานตาม    |
|                 | Internal Order                                                                             |
| ตามวันที่กำหนด  | ส่ง การกำหนดช่วงระยะเวลาที่ผู้ใช้ต้องการดูวันที่กำหนดส่งสินค้า ณ ช่วงเวลาใดช่วงเวลาหนึ่ง   |
|                 | ตามที่ผู้ใช้กำหนด                                                                          |
| วันที่เอกสาร    | การกำหนดช่วงระยะเวลาที่ผู้ใช้ต้องการดูรายงานสินค้าค้างรับ ณ ช่วงเวลาใดช่วงเวลาหนึ่ง ตามที่ |
|                 | ผู้ใช้กำหนด                                                                                |
| รหัสผู้ขาย      | การกำหนดรหัสผู้ขายที่ผู้ใช้ต้องการดูรายงานสินค้าค้างรับ                                    |
| เลขที่เอกสาร    | การกำหนดเลขที่เอกสารที่ผู้ใช้ต้องการดูรายงานสินค้าค้างรับ                                  |
| รหัสแผนก        | การกำหนดรหัสแผนกงานที่ผู้ต้องการดูรายงานสินค้าค้างรับ                                      |
| รหัสสินค้า      | การกำหนดรหัสสินค้าที่ผู้ใช้ต้องการดูรายงานสินค้าค้างรับ                                    |
| รหัสกลุ่มสินค้า | การกำหนดรหัสกลุ่มสินค้าที่ผู้ใช้ต้องการดูรายงานสินค้าค้างรับ                               |
| Cost Center     | การกำหนดรหัส Cost Center ที่ผู้ใช้ต้องการดูรายงานสินค้าค้างรับ                             |
| Internal Orde   | r การกำหนดรหัส Internal Order ที่ผู้ใช้ต้องการดูรายงานสินค้าค้างรับ                        |
|                 |                                                                                            |

|               | 2             |                      |                 |                 | *ibri           | บให้ด ใประเทท์ ซึ่มาร์เมืม<br>เส็นค้าค้าสรีบ ตามวันที่เอกสาด | ริษธิด<br>(แบบนเจกแจง) |                |           |      |             |
|---------------|---------------|----------------------|-----------------|-----------------|-----------------|--------------------------------------------------------------|------------------------|----------------|-----------|------|-------------|
| จารรับก็สามาร | ronorase? Bra | 05.254               | Ť               |                 |                 |                                                              |                        |                |           |      | 10 r01      |
| ปลื่องเทร     | เลขกิจกลาย    |                      | รรมสีสาขางสม    | កុម្មិនភូមិទទួន | สือสู้ราย       |                                                              | EMAT:                  | (              |           |      |             |
| (lithe)       | hits/         | b)                   |                 |                 | wijite@u        | จานหลังชื่อ                                                  | \$mmBi                 | تطور المحصر لا | inen toos | 1000 | Insishabiti |
| 17/04/2867    | P0178167-001  |                      | 200-08          | 0001            | ช่วยรู้แต่งน แ  | and muumed                                                   | Listaria.              | layifi         |           |      |             |
| 31009FRC107   | our Benne     | aufine               | 经常保证证书          |                 | 6               | 8.00                                                         |                        | 8.02           | 8.000.00  |      | =6.000.00   |
| -             | 972           | 7                    | 4.07.4          |                 |                 | 9.00                                                         |                        | 9.00           | 6,000.00  |      | 48.000.35   |
| 13033867      | P0132387-681  | inc.                 |                 | 0.111           | นสีปรีย แบบ จัง | de.                                                          | unterd                 | ujiî           |           |      |             |
| 355000010     | 0.003         | \$\$.141             | 94.073          |                 | 24              | 25.00                                                        |                        | 20.00          | 802.00    |      | 10.000.00   |
|               | 412           | 5                    | 128721          |                 |                 | 21.00                                                        |                        | 20.00          | 600.00    |      | 18,000.92   |
| 13030567      | PO136387-000  |                      |                 | D1+1            | นจีนักปนป จำ    | กัด                                                          | ส่วนครั                | เสียคำ         |           |      |             |
| IC170167-10   | i shari       | 1000                 | tibité an 19\$1 |                 | d1              | 80.00                                                        |                        | 80.00          | 220.06    |      | 11,000,00   |
|               | 872           | 10                   | 110711          |                 |                 | 81.00                                                        |                        | 00.00          | 220.00    |      | 11,000.00   |
| 15/13/2567    | POZISIWT-001  | _                    |                 | E117            | นใช้ระบบ จำ     | ก้อ                                                          | adutio                 | ulina          |           |      |             |
| 30000004      | 11111         | ultripet             | 1071            |                 | 7*              | *1.00                                                        |                        | +1.30          | 100.00    |      | 1,100-00    |
|               | 122           | - <u>7</u> 11        | C471            |                 | 0.0             | ++ .00                                                       |                        | .11.00         | 100.00    |      | 1,100.00    |
| 1962967       | PD629467-001  |                      |                 | 0001            | สาวกุรับส่วน เป | เมิส์ การมหหย่                                               | metarry                | igH            |           |      |             |
| 00000004      | 1949          | uto pur              | 1011            |                 | 94              | 2.000.00                                                     |                        | 8,000,00       | 100.00    |      | 505,000,005 |
|               | fill          | - 90 C               | 119211          |                 |                 | ± 000 00                                                     |                        | 3.000.00       | 100.00    |      | 900.000.008 |
| 00/04/2587    | PO553467-052  |                      |                 | OVPER           | นสีเห็ก มัดก็ส  | เสียมเสียและส์ เสียงใหม่) จำรัด                              | Harro -                | uinn.          |           |      |             |
| 40101         | ulter.        | heduk                | ŝ.              |                 | under .         | 100                                                          |                        | 1.00           | +.000.00  |      | + 000 00    |
| 00000006      | 1987          | อาสะามน้ำ รุ่ม 39072 |                 |                 | 24              | 1.00                                                         |                        | 7.00           | 900.00    |      | 800.00      |
| 000000084     | 6181          | id-pai               | 27049           | 74              |                 | 1.00                                                         | 1.55                   |                | 705.05    |      | 799.88      |
|               | m             | 1                    | 1579            |                 |                 | 1.00                                                         |                        | 1.00           | 1 200 00  |      | 3 200 00    |
| 25/04/2567    | P0250407-001  |                      |                 | 0(1)            | ហើងចំណេទី       | กัด                                                          | antaria                | 8038           |           |      |             |
| D-40-030-00   | 001 01.+0     | 0011000              | dimmer of       | 00 a.e.         | £.,             | +1.00                                                        |                        | 10.00          | 250.00    |      | 2 800 00    |

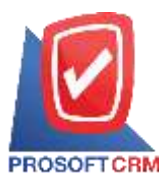

## ขั้นตอนการดูรายงานซื้อสด

| ประเภทรายงาน    | มีทั้งหมด 7 ประเภท ได้แก่ "ตามวันที่เอกสาร" คือรายงานตามวันที่เอกสาร "เลขที่เอกสาร" คือ   |
|-----------------|-------------------------------------------------------------------------------------------|
|                 | รายงานตามเลขที่เอกสาร "รหัสผู้ขาย" คือรายงานตามรหัสผู้ขาย "ตามเลขที่ใบกำกับภาษี" คือ      |
|                 | รายงานเลขที่ใบกำกับภาษี "ตามผู้รับผิดชอบ" คือรายงานตามผู้รับผิดชอบ "Cost Center" คือ      |
|                 | รายงานตาม Cost Center "Internal Order" คือรายงานตาม Internal Order                        |
| รูปแบบรายงาน    | ประกอบด้วย 2 รูปแบบ ได้แก่ "แจกแจง" คือการรายงานผลแบบแจกแจงข้อมูลรายการที่เกิดขึ้น        |
|                 | อย่างละเอียด "สรุป" คือการรายงานผลข้อมูลรายการที่เกิดขึ้นในรูปแบบสรุปเพื่อให้เห็นภาพรวม   |
|                 | ที่เกิดขึ้น                                                                               |
| วันที่เอกสาร    | การกำหนดช่วงระยะเวลาที่ผู้ใช้ต้องการดูรายงานซื้อสด ณ ช่วงเวลาใดช่วงเวลาหนึ่ง ตามที่ผู้ใช้ |
|                 | กำหนด                                                                                     |
| เลขที่เอกสาร    | การกำหนดเลขที่เอกสารที่ผู้ใช้ต้องการดูรายงานซื้อสด                                        |
| เลขที่ใบกำกับภา | <b>บ</b> การกำหนดเลขที่ใบกำกับภาษีที่ผู้ใช้ต้องการดูรายงานซื้อสด                          |
| รหัสผู้ขาย      | การกำหนดรหัสผู้ขายที่ผู้ใช้ต้องการดูรายงานซื้อสด                                          |
| รหัสสินค้า      | การกำหนดรหัสสินค้าที่ผู้ใช้ต้องการดูรายงานซื้อสด                                          |
| รหัสกลุ่มสินค้า | การกำหนครหัสกลุ่มสินค้าที่ผู้ใช้ต้องการดูรายงานซื้อสด                                     |
| รหัสแผนก        | การกำหนดรหัสแผนกงานที่ผู้ต้องการดูรายงานซื้อสด                                            |
| สถานะเอกสาร     | เป็นการกำหนดสถานะเอกสารที่ผู้ใช้ต้องการดูรายงานซื้อสด                                     |
| Cost Center     | การกำหนครหัส Cost Center ที่ผู้ใช้ต้องการคูรายงานซื้อสค                                   |

Internal Order การกำหนดรหัส Internal Order ที่ผู้ใช้ต้องการดูรายงานซื้อสด

|                   |                       |            | เกิด)<br>รายการสื่อสุด อาย | ามหารค่า ซึ่งปลม<br>เหติมกำในการีเลก | 4-2%<br>#18 (2002-1920-1941) |          |               |           |              |
|-------------------|-----------------------|------------|----------------------------|--------------------------------------|------------------------------|----------|---------------|-----------|--------------|
| robfamain         | nate hine are memo    | n dia      |                            |                                      |                              |          |               |           | 10.13        |
| แหร้นระนะร        | Mann unfunni          | 1750jeta   | Tagers                     |                                      |                              |          | itai fare     | i haite   | 2ide 8       |
|                   |                       |            | tranda                     | Enantrieft                           | Subit:                       | dura     | sturf.        | e tite    | midida       |
|                   |                       |            | Sume                       | entereduce                           | Totalisectory                |          | do            | Giles.    | milde a firm |
| white:            | 55A                   |            |                            | 92                                   | w2.                          | ( this - | 1011518       | 01230     | tunt         |
|                   | anti-cast economical  | 14700      | Alto INT A discrimination  | fallout title                        |                              |          |               | 11V-201   |              |
|                   |                       |            | 900.081                    |                                      |                              |          | 100,000       |           | 800.04       |
|                   |                       |            | 800.30                     |                                      |                              |          |               |           |              |
| 1-1041-102        | 11-10-alt 1           |            |                            | 10                                   |                              | 140      | 40.0          |           | ten co       |
|                   | rie i Para            |            | 802-001                    |                                      |                              |          | 800.00        |           | 802-20       |
| Pg of Line 2 days | Informati Pompierasi  | C INFECT   | Adv. 101 & 10              |                                      |                              |          |               |           | e            |
|                   |                       |            | 89,000.30                  |                                      |                              | 10       | 10.008.01     | 2,710.60  | 41730.38     |
|                   |                       |            | 2+780.00                   |                                      |                              |          |               | 10.400.00 |              |
| -                 | down that             |            |                            |                                      | -                            | 4.0      |               |           | 0.000        |
|                   | itia I inami          |            | 36.002.00                  |                                      |                              | 10       | 10.102.02     | 2,710.00  | at this is   |
| PC200187-001      | taninar Acapterial    | 30.993     | Adv. Soldania (Rasol )     | Gelleui d'Ale                        |                              |          |               |           | c            |
|                   |                       |            | 800.00                     |                                      |                              |          | 90.41         | 18.41     | 000.00       |
|                   |                       |            | 910.00                     |                                      |                              |          |               |           |              |
| 1007103210012     | triabulatarian        | instal mit |                            | 62                                   |                              | 110      | 100.00        |           | inc.uz       |
|                   | 14. T. CUTH           |            | 800.00                     |                                      |                              |          |               | 18.00     | 535.01       |
| FC20181-000       | incloser ecoloret-co- | anat       | Longest Foll               |                                      |                              |          |               |           | e            |
|                   |                       |            | 1.000.00                   |                                      |                              |          | 1 and all the | 19.86     | 1 articula   |
|                   |                       |            | 101000                     |                                      |                              |          |               |           |              |
| 20000000#         | King suffrage ment    |            |                            | 10                                   |                              | 1=       | 12012         |           | 1,000 (2)    |
| -                 | in i rani             |            | 1 200 101                  |                                      |                              |          | + 200.00      | 75.00     | 1270.00      |

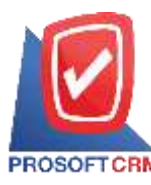

### ขั้นตอนการดูรายงานซื้อเชื้อ

- ประเภทรายงาน มีทั้งหมด 7 ประเภท ได้แก่ "ตามวันที่เอกสาร" คือรายงานตามวันที่เอกสาร "เลขที่เอกสาร" คือ รายงานตามเลขที่เอกสาร "รหัสผู้ขาย" คือรายงานตามรหัสผู้ขาย "ตามเลขที่ใบกำกับภาษี" คือ รายงานเลขที่ใบกำกับภาษี "รหัสผู้ขาย" คือรายงานตามรหัสผู้ขาย "ตามผู้รับผิดชอบ" คือรายงาน ตามผู้รับผิดชอบ "Cost Center" คือรายงานตาม Cost Center "Internal Order" คือรายงานตาม Internal Order
- ร**ูปแบบรายงาน** ประกอบด้วย 2 รูปแบบ ได้แก่ "แจกแจง" คือการรายงานผลแบบแจกแจงข้อมูลรายการที่เกิดขึ้น อย่างละเอียด "สรุป" คือการรายงานผลข้อมูลรายการที่เกิดขึ้นในรูปแบบสรุปเพื่อให้เห็นภาพรวม ที่เกิดขึ้น
- ้<mark>วันที่เอกสาร</mark> การกำหนดช่วงระยะเวลาที่ผู้ใช้ต้องการดูรายงานซื้อเชื่อ ณ ช่วงเวลาใดช่วงเวลาหนึ่ง ตามที่ผู้ใช้ กำหนด
- **เลขที่เอกสาร** การกำหนดเลขที่เอกสารที่ผู้ใช้ต้องการดูรายงานซื้อเชื่อ
- **เลขที่ใบกำกับภาษี** การกำหนดเลขที่ใบกำกับภาษีที่ผู้ใช้ต้องการดูรายงานซื้อเชื่อ
- รหัสผู้ขาย การกำหนครหัสผู้ขายที่ผู้ใช้ต้องการดูรายงานซื้อเชื่อ
- **รหัสสินค้า** การกำหนครหัสสินค้าที่ผู้ใช้ต้องการดูรายงานซื้อเชื่อ
- รหัสกลุ่มสินก้า การกำหนดรหัสกลุ่มสินก้าที่ผู้ใช้ต้องการดูรายงานซื้อเชื่อ
- รหัสแผนก การกำหนครหัสแผนกงานที่ผู้ต้องการดูรายงานซื้อเชื่อ
- **สถานะเอกสาร** เป็นการกำหนดสถานะเอกสารที่ผู้ใช้ต้องการดูรายงานซื้อเชื่อ
- Cost Center การกำหนดรหัส Cost Center ที่ผู้ใช้ต้องการดูรายงานซื้อเชื่อ

Internal Order การกำหนดรหัส Internal Order ที่ผู้ใช้ต้องการดูรายงานซื้อเชื่อ

|                                                                                                    | The        | ามโฟฟ ไปเขยมพรี สีมาร์เสีย จำรัด<br>เปลี่ยเรีย อาหาไปคืออาสาก (อะเมรายาย) |           |           |           |           |
|----------------------------------------------------------------------------------------------------|------------|---------------------------------------------------------------------------|-----------|-----------|-----------|-----------|
| entation of the second second s |            |                                                                           |           |           |           | ( Meta    |
| เพื่อการ อากักระบบ การเกิดข้าง                                                                                                    | 100gra     | fagera                                                                    | DeerG     | iarte     | mana Orbe | 5         |
|                                                                                                    |            | Anniality Annaborat                                                       | Traferry  | annotae-6 | ortifie.  | media     |
| elidade fizikale                                                                                                    |            | months.                                                                   | 4-4m      | 1000000   | STURE .   | Anos/A    |
| HERE PUBLICS                                                                                                    | 1000001    | ship operation association whereas                                        |           |           |           |           |
|                                                                                                    |            | 8.900.0H                                                                  |           | 5-800.40  | 101.00    | 5.351.0   |
| 20000000 #146550 14 5005                                                                                                    |            | 54                                                                        | 1.500     | 5.000.00  |           | \$1000.00 |
| 316 · Faird                                                                                                    |            |                                                                           | 12        |           |           |           |
| NUMBER PRINTER BUCKNOW                                                                                                    | 7415       | Prefer until Provider                                                     |           |           |           | . 0       |
|                                                                                                    |            | 8.348.78                                                                  |           | 134570    | 604.21    | 10.000.00 |
| 2-89 e-d-wiedshi                                                                                                    |            | ala                                                                       | 100       | 104579    |           | 8,3+2,7   |
| AN 7 1979                                                                                                    |            |                                                                           |           |           |           |           |
| nuieffs 2 ram                                                                                                    |            | 14,342,78                                                                 |           | 14.545.78 | 10821     | 1.360.00  |
| eorotet Porensi-ada. Porenol-ada                                                                                                    | 1401       | sade ten Prila                                                            |           |           |           |           |
|                                                                                                    |            | 730.08                                                                    |           | 1,900.00  | 414.00    | 8,328,00  |
| artie sulfural                                                                                                    |            | offer                                                                     | 1.20      | = 000 (0) |           | +,800.00  |
| www. ii yishiy                                                                                                    |            |                                                                           | 125       |           |           |           |
| naie@fs / exm                                                                                                    |            | 1-300.04                                                                  |           | 1.800.00  | 548 H     | 8-222.03  |
| rivialer evidence)                                                                                                    | 100        | Antifestoura CA meaned                                                    |           |           |           | 5         |
|                                                                                                    |            | 12,800.08                                                                 | 1,010 (0) | 1,900.00  | 10.00     | 0.010.00  |
| soccuses Ashtheatractic trans                                                                                                    | con, co ha | Alex                                                                      | 100       | 2,800,00  |           | 12.000.00 |
| 102 T (1021)                                                                                                    |            |                                                                           | 4.0       |           |           |           |
| rouper #Vitete-ap Fortes-ap                                                                                                    | 34-00001   | Bra Lod                                                                   |           |           |           | - 4       |
|                                                                                                    |            | 42:000.08                                                                 |           | 42,000.00 | 190.00    | 44,840,00 |
| contactors available contactore code                                                                                                    |            | <i>a</i> ,                                                                | 201-00    | 245.00    |           | 42.000.00 |

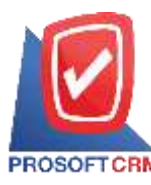

## ขั้นตอนการดูรายงานส่งคืน ลดหนึ่

y

| ประเภทรายงาน    | มีทั้งหมด 6 ประเภท ได้แก่ "ตามวันทีเอกสาร" คือการรายงานตามวันทีเอกสาร "เลขทีเอกสาร"        |
|-----------------|--------------------------------------------------------------------------------------------|
|                 | คือการรายงานตามเลขที่เอกสาร "รหัสผู้ขาย" คือรายงานตามรหัส "ตามผู้รับผิดชอบ" คือรายงาน      |
|                 | ตามผู้รับผิดชอบ "Cost Center" คือรายงานตาม Cost Center "Internal Order" คือรายงานตาม       |
|                 | Internal Order                                                                             |
| รูปแบบรายงาน    | ประกอบด้วย 2 รูปแบบ ได้แก่ "แจกแจง" คือการรายงานผลแบบแจกแจงข้อมูลรายการที่เกิดขึ้น         |
|                 | อย่างละเอียด "สรุป" คือการรายงานผลข้อมูลรายการที่เกิดขึ้นในรูปแบบสรุปเพื่อให้เห็นภาพรวม    |
|                 | ที่เกิดขึ้น                                                                                |
| วันที่เอกสาร    | การกำหนดช่วงระยะเวลาที่ผู้ใช้ต้องการดูรายงานส่งคืน ลดหนี้ ณ ช่วงเวลาใดช่วงเวลาหนึ่ง ตามที่ |
|                 | ผู้ใช้กำหนด                                                                                |
| เลขที่เอกสาร    | การกำหนดเลขที่เอกสารที่ผู้ใช้ต้องการดูรายงานส่งคืน ลดหนึ้                                  |
| รหัสผู้ขาย      | การกำหนครหัสผู้ขายที่ผู้ใช้ต้องการดูรายงานส่งกิน ลคหนี้                                    |
| รหัสกลุ่มสินค้า | การกำหนครหัสกลุ่มสินค้าที่ผู้ใช้ต้องการคูรายงานส่งคืน ลคหนี้                               |
| รหัสสินค้า      | การกำหนครหัสสินค้าที่ผู้ใช้ต้องการคูรายงานส่งคืน ลคหนี้                                    |
| รหัสแผนก        | การกำหนครหัสแผนกงานที่ผู้ต้องการดูรายงานส่งคืน ลดหนึ้                                      |
| เหตุผลการลดหา้  | นี้ การกำหนดเหตุผลการลดหนี้ที่ผู้ต้องการดูรายงานส่งคืน ลดหนี้                              |
| Cost Center     | การกำหนครหัส Cost Center ที่ผู้ใช้ต้องการดูรายงานส่งคืน ลคหนึ้                             |
| Internal Orde   | r การกำหนครหัส Internal Order ที่ผู้ใช้ต้องการดูรายงานส่งคืน ลคหนี้                        |
|                 |                                                                                            |

|                     |             |             |                      |                      | 41641W      | บริษัท ไปรช<br>ไอคิน ลดหนึ่ง | อฟฟ ชีอาร์เอ็ม 4ากัด<br>กามวันที่เอกสาร (แบบ | យមាយមេស)    |                                                                                                    |                   |                  |           |
|---------------------|-------------|-------------|----------------------|----------------------|-------------|------------------------------|----------------------------------------------|-------------|----------------------------------------------------------------------------------------------------|-------------------|------------------|-----------|
| รากรับที่เสาร<br>เส | reation/256 | F B1 30 043 | 2067 vineenszenere h | NGA                  |             |                              |                                              |             |                                                                                                    |                   |                  | 241       |
| unieuws.            | 124475118   | 76          | varies second second | 1242411211-102201848 | anfaur.     | 11.1.1                       | and fire the                                 | Cost Center | in the second second se | Audau/bree/T      |                  |           |
| 14.42.42            |             |             |                      |                      |             | Rus mu                       | fine selected                                | Saurit      | at we may a set of the set of the | 10121901200121120 | 1112128          | sterning. |
| nistrat             |             | 168141      |                      |                      |             |                              | 473125                                       |             | 4750a                                                                                                    | Enclosed a        | ALTER            | europe.   |
| 606/2587            | ChickS467   | -001        |                      |                      | ปลี่หัห น้ำ | ดี จำกัด                     |                                              |             |                                                                                                    |                   | สับเงินและสินของ | 0         |
|                     |             |             |                      |                      |             | 100.00                       | <u>80.00</u>                                 | 90.00       |                                                                                                    | 00.00             |                  | 00.00     |
| 0001                |             | and r       |                      |                      |             |                              |                                              |             |                                                                                                    |                   |                  | 50,00     |
|                     | 1731        | 4           | 110011               |                      |             |                              |                                              |             |                                                                                                    |                   |                  |           |
| 11                  | suiethtu    | 1. U        | 11011                |                      |             | 108.00                       | 60.08                                        | 80.05       | 0.00                                                                                                    | 60.00             | 0.00             | 90 D0     |
|                     | งามทั้งสั้น | 97          | \$18079              |                      |             | 106.00                       | 50.00                                        | 55.00       | 0.00                                                                                                    | 50.00             | 0.00             | 50.00     |

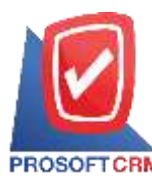

# ขั้นตอนการดูรายงานลดหนี้เจ้าหนี้ (เงินสด)

y

| ประเภทรายงาน    | มีทั้งหมด 6 ประเภท ได้แก่ "ตามวันทีเอกสาร" คือการรายงานตามวันทีเอกสาร "เลขทีเอกสาร"      |
|-----------------|------------------------------------------------------------------------------------------|
|                 | คือการรายงานตามเลขที่เอกสาร "รหัสผู้ขาย" คือรายงานตามรหัส "ตามผู้รับผิดชอบ" คือรายงาน    |
|                 | ตามผู้รับผิดชอบ "Cost Center" คือรายงานตาม Cost Center "Internal Order" คือรายงานตาม     |
|                 | Internal Order                                                                           |
| รูปแบบรายงาน    | ประกอบด้วย 2 รูปแบบ ได้แก่ "แจกแจง" คือการรายงานผลแบบแจกแจงข้อมูลรายการที่เกิดขึ้น       |
|                 | อย่างละเอียด "สรุป" คือการรายงานผลข้อมูลรายการที่เกิดขึ้นในรูปแบบสรุปเพื่อให้เห็นภาพรวม  |
|                 | ที่เกิดขึ้น                                                                              |
| วันที่เอกสาร    | การกำหนดช่วงระยะเวลาที่ผู้ใช้ต้องการคูรายงานลดหนี้เจ้าหนี้ (เงินสด) ณ ช่วงเวลาใดช่วงเวลา |
|                 | หนึ่ง ตามที่ผู้ใช้กำหนด                                                                  |
| เลขที่เอกสาร    | การกำหนดเลขที่เอกสารที่ผู้ใช้ต้องการดูรายงานลดหนี้เจ้าหนี้ (เงินสด)                      |
| รหัสผู้ขาย      | การกำหนครหัสผู้ขายที่ผู้ใช้ต้องการดูรายงานลคหนี้เจ้าหนี้ (เงินสค)                        |
| รหัสกลุ่มสินค้า | การกำหนครหัสกลุ่มสินก้าที่ผู้ใช้ต้องการคูรายงานลคหนี้เจ้าหนี้ (เงินสค)                   |
| รหัสแผนก        | การกำหนครหัสแผนกงานที่ผู้ต้องการดูรายงานลคหนี้เจ้าหนี้ (เงินสค)                          |
| เหตุผลการลดหา้  | นี้ การกำหนดเหตุผลการลดหนี้ที่ผู้ต้องการดูรายงานลดหนี้เจ้าหนี้ (เงินสด)                  |
| Cost Center     | การกำหนครหัส Cost Center ที่ผู้ใช้ต้องการดูรายงานถคหนี้เจ้าหนี้ (เงินสด)                 |
| Internal Orde   | r การกำหนครหัส Internal Order ที่ผู้ใช้ต้องการคูรายงานลคหนี้เจ้าหนี้ (เงินสค)            |

|             |               |       |         |             |                                       |          | รายรานสมหรื  | บจิษัท ใปเขตทั<br>เจ้าหนี (เว็นสด) | ก้ ชียาที่เอิ่ม จำก<br>ภาพวินที่เหกลา | in<br>Filosoo | NUM!      |              |              |           |                   |
|-------------|---------------|-------|---------|-------------|---------------------------------------|----------|--------------|------------------------------------|---------------------------------------|---------------|-----------|--------------|--------------|-----------|-------------------|
| eret A and  | ni 2101-2667  | \$110 | 55,0567 |             |                                       |          |              |                                    |                                       |               |           |              |              |           | 727               |
| รับคืออาสาร | เลงกิเลงสาย   |       | 100A    | จักระบาทการ | light a                               |          | Gost Carrier | Internal Onlar                     | using                                 | đ             | สามารถใน  | Engeniere Pr | สีนกระสานที่ | រកទឹ      | rushilu a         |
|             |               |       |         |             |                                       | ភិពរាគ   | 100          | ระเอ็นๆ สายห                       | างเรื่องกระบบระ                       |               | alla      |              | กับโลน       | นักและติด | ាធិប្រទាំង ស ទី។។ |
| 15.0.1      |               | 66.   | 8+      |             |                                       |          |              | Humb.                              |                                       | Prim.         |           | prenning .   | in the       | *         | Anatolia          |
| 7/01/2557   | PCR/70107-0   | 10t   |         |             | มมัตรี การมากระ                       |          |              |                                    | สันเงินปัตรับ                         |               | 1.000.00  |              | 1.000.00     |           | 1.005.00 (0       |
|             |               |       |         |             |                                       | +.000.00 |              |                                    |                                       |               |           |              |              |           |                   |
| 2018        |               | rite  | drand - |             |                                       |          |              |                                    |                                       |               |           |              |              |           | 1.000.00          |
|             | in the second | 1     | ł.      | 11011       |                                       |          |              |                                    |                                       |               |           |              |              |           |                   |
|             | 696           |       | ŧ       | 120121      |                                       |          |              |                                    |                                       |               | 1.000.00  |              | (000.00)     |           | 0000,00           |
| 10020387    | PDEBUST       | 101   | PONIS   | 1097-901    | the interaction                       | ń        | Sectoral     | he Tanifan Dyna                    | n ftafteline                          |               | 50.10     |              | 585.06       | 法托        | 535.00 0          |
|             |               |       |         |             | เสียงใหม่ จำกัด                       |          |              | 46                                 | เสียหาย                               |               |           |              |              |           |                   |
|             |               |       |         |             |                                       | 535.00   |              |                                    |                                       |               |           |              |              |           |                   |
| 000000084   |               | \$147 | 10.61   | 1071        |                                       |          |              | 4.                                 |                                       | 1.40          |           | Anto Anto    |              |           | 800-00            |
|             | anges :       | 11    | ŧ.      | 62854/H     |                                       |          |              |                                    |                                       |               |           |              |              |           |                   |
|             | 414           |       | 7       | Cards.      |                                       |          |              |                                    |                                       |               | 500.00    |              | Rep. 201     | πn        | 318.00            |
| 2432987     | PERIOD/C      | 201   | PCR12   | 6367-501    | มีขึ้งสืบสีบอลีบบล<br>เสียบัทย์ สีประ | ń        |              |                                    | รคงไม่รืองงา<br>เหล็าจำรุงเลือง       | 3<br>10       | 25.000-00 |              | 29,000.00    | 1.750.000 | 28,798,95 0       |
|             |               |       |         |             |                                       |          |              |                                    |                                       |               |           |              | 18.790 OIL   |           |                   |
| 8010-2720   | HETA          | 5,1-  |         | i           |                                       |          |              | <b>X</b> <sup>0</sup>              |                                       | 8.00          |           | 3.000.00     |              |           | 28:000.00         |
|             | ends.Fr       | 11    | 1       | 1.004.00    |                                       |          |              |                                    |                                       |               |           |              |              |           |                   |
|             | #14/          | - 1   | ¥.      | Pairs.      |                                       |          |              |                                    |                                       |               | 28.000.00 |              | 28,000.00    | 1.750.00  | 35,750,00         |
| 12.0+2587   | P281004014    | EN;   |         |             | annastakov antan<br>Rođe (annota)     | มมีคะส   |              |                                    | สินสำนัญส<br>เสียงกับ                 |               | 5,000.00  |              | 8,086.00     |           | 6.000.00 O        |
|             |               |       |         |             |                                       | 8.005.00 |              |                                    |                                       |               |           |              |              |           |                   |
| P12241-00   | 0             | tieți | -Onifu  |             |                                       |          |              | Als .                              |                                       | 1.00          |           | 5,000.00     |              |           | 0.000.00          |

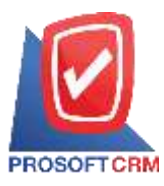

# ขั้นตอนการดูรายงานจ่ายเงินมัดจำ

| ประเภทรายงาน | มีทั้งหมด 3 ประเภท ได้แก่ "ตามวันที่เอกสาร" คือการรายงานตามวันที่เอกสาร "เลขที่เอกสาร"     |
|--------------|--------------------------------------------------------------------------------------------|
|              | คือการรายงานตามเลขที่เอกสาร "รหัสผู้ขาย" คือการรายงานตามรหัสผู้ขาย                         |
| รูปแบบรายงาน | ประกอบด้วย 2 รูปแบบ ได้แก่ "แจกแจง" คือการรายงานผลแบบแจกแจงข้อมูลรายการที่เกิดขึ้น         |
|              | อย่างละเอียด "สรุป" คือการรายงานผลข้อมูลรายการที่เกิดขึ้นในรูปแบบสรุปเพื่อให้เห็นภาพรวม    |
|              | ที่เกิดขึ้น                                                                                |
| วันที่เอกสาร | การกำหนดช่วงระยะเวลาที่ผู้ใช้ต้องการดูรายงานง่ายเงินมัดจำ ณ ช่วงเวลาใดช่วงเวลาหนึ่ง ตามที่ |
|              | ผู้ใช้กำหนด                                                                                |
| เลขที่เอกสาร | การกำหนคเลขที่เอกสารที่ผู้ใช้ต้องการดูรายงานจ่ายเงินมัดจำ                                  |
| รหัสผู้ขาย   | การกำหนครหัสผู้ขายที่ผู้ใช้ต้องการดูรายงานจ่ายเงินมัดจำ                                    |

| Prosoft CHL                                                                                                    | 1              |               |                                          |           | บริษัท ไปรจ | aslsí Soráið  | น จำกัด       |           |           |         |          |                 |       |
|----------------------------------------------------------------------------------------------------|----------------|---------------|------------------------------------------|-----------|-------------|---------------|---------------|-----------|-----------|---------|----------|-----------------|-------|
| The section of the section of the se |                |               |                                          | 11041140  | ເຫມືນໝັດຄຳເ | สามวันที่เลงส | 15 (10011601  | 0.0       |           |         |          |                 |       |
| ee%ก็ละคร                                                                                                    | arme francesse |               |                                          |           |             |               |               |           |           |         |          |                 |       |
| ให้เพื่อเหลาง ม                                                                                                    | งหลี่แกลาร     | เหล่าไปก่ากัน | รื่อผู้งาน                               | จำนวงเงิน | งามีชื่อ    | ารหนึ่งสิ้น   | รัก ณ ซึ่ง่าน | เงินสล    | เข้ก ก่วน | ารหลังม | งใบโลน   | ระบได้อื่นๆ ก่า | Hindu |
| เลขที่มัยรู้รั                                                                                                    | เอาะถึงชีด     | วันที่บนสี่ห  | \$13812                                  | 0797      |             |               |               |           | จำนวนกิร  |         |          |                 |       |
| 05 03 3549                                                                                                    | PD418317-001   | 3D610317-081  | สึกษณ์เหล่าหนุรี                         | 1,590.09  | 185.00      | 1,605.00      |               |           |           |         | 1,605.00 |                 |       |
| _19                                                                                                    | แป่นอย่าวัน    | 1.            | 310013                                   | 1,500.00  | 105.00      | 1,685.00      |               |           |           |         | 5,603.00 |                 | -     |
| 62.03 2568                                                                                                    | 5D636912-003   | PD626717-002  | เลส.เลส.ฟลร์อูกการก<br>สำคัญสำคัญเป็นญัง | 1,500.04  | 305.00      | 1.695.88      |               |           |           |         |          |                 |       |
| 61-05-1669                                                                                                    | PD426717-003   | PD620107-003  | ข.มคร เครื่องพัฒน                        | 2,000.00  | 140,00      | 2,349,69      |               |           |           |         |          |                 |       |
| 12.03.2548                                                                                                    | PD020315-004   | PD638117-984  | ซีโดเลล ช่วกีก (เละการร                  | 300.01    | 35.00       | 635.00        |               |           |           |         |          | 35.90           |       |
| 33                                                                                                    | nalas (influ   | 3             | 2100112                                  | 4,000.00  | 280.00      | 4,280.00      |               | 4,243.00  |           |         |          | 35.00           |       |
| 01.01.2560                                                                                                    | SDeferit-out   | PD026337-041  | พิรม่วยเตรไทย 2003<br>ชังกัด             | 5,000.00  | 358.00      | 5,150.00      |               |           |           |         |          |                 |       |
| .17                                                                                                    | adie 4794      | 1             | 110013                                   | 2,000.90  | 330.00      | 5,550.00      |               | 1,110.00  |           |         |          |                 |       |
| 28-03-2568                                                                                                    | PD296315-001   | 7D250317-001  | นาหนี ส่วกัด                             | 1,000.08  | 78.00       | 1,870.88      | 76,00         | 508.00    | 606.00    | 26.00   | 406.00   | 79.90           | 16.8  |
| 143-217902-3                                                                                                    | SCB28092817991 | 29/05/2360    | รมหาวไทยพ่าฝังป                          | ülus      | (indexpan)  |               |               |           | 100.00    |         |          |                 |       |
| 12                                                                                                    | มประจำใน       | 1             | 1.200.13                                 | 1,000.00  | 70.00       | 1,070.00      | 30,00         | 100.00    | 500.00    | 20.00   | 406.00   | 79.09           | 10.0  |
| 81042568                                                                                                    | PD616417-001   | 20038417-081  | พระดี สำคัญ                              | 1,000.08  | 78.00       | 1,070,00      |               |           |           |         |          |                 |       |
| 33                                                                                                    | ution dista    | 1             | 310013                                   | 1,000.08  | 79.00       | 1,070.00      |               | 2,010,00  |           |         |          |                 |       |
|                                                                                                    | ารแก้เลี้ย     |               | 1100111                                  | 12,500.00 | 875.00      | 1035.0        | 10.00         | 18,765,00 | 506.00    | 16.00   | 1,005.00 | 195.00          | 10.9  |

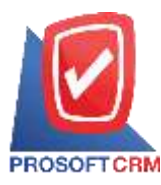

## ขั้นตอนการดูรายงานจ่ายเงินมัดจำคงเหลือ

| เลขที่เอกสาร | การกำหนดเลขที่เอกสารที่ผู้ใช้ต้องการดูรายงานจ่ายเงินมัดจำคงเหลือ                      |
|--------------|---------------------------------------------------------------------------------------|
| วันที่เอกสาร | การกำหนดช่วงระยะเวลาที่ผู้ใช้ต้องการดูรายงานจ่ายเงินมัดจำคงเหลือ ณ ช่วงเวลาใดช่วงเวลา |
|              | หนึ่ง ตามที่ผู้ใช้กำหนด                                                               |
|              |                                                                                       |

รหัสผู้ขาย การกำหนดรหัสผู้ขายที่ผู้ใช้ต้องการดูรายงานจ่ายเงินมัดจำคงเหลือ

| rosott CFM |              |              | บริษัท ไประองไท่ จือเร็เดิม จั | ากัด        |              | нů:              |
|------------|--------------|--------------|--------------------------------|-------------|--------------|------------------|
|            |              |              | ราชงานเงินมัลจ่าดงาหลือ        |             |              |                  |
| จะก็ละคร   | meßt namme   |              |                                |             |              |                  |
| Tomane 11  | เลขที่มอกสาว | เหตุปในกำรัง | ซึ่งผู้หาย                     | คือสตรองนี้ | าโลงโลนโลร์1 | ผ้าหมักจำกลาเพีย |
| (2:03-2590 | PD000917-005 | PD028317-002 | ารรถ ขางสว เครื่องสิงน         | 2,000.00    | 690.00       | 1,490.00         |
| 62 03 2966 | PD030517-004 | PD020317-004 | นใช้ท จิไลแล่ง จำกัด (เกราชน)  | 700.00      | 200.00       | 406.00           |
| 85 03 2590 | PD020317-001 | PD020317-001 | นในัก นิวร่วนแตกไทย 2001 จำคัด | 5,000.00    |              | 1,000.00         |
|            | ร่วมทั้งอื่น | 3 11003      |                                | 7,500.00    | 700.00       | 6,500.01         |
|            |              |              |                                |             |              |                  |
|            |              |              |                                |             |              |                  |
|            |              |              |                                |             |              |                  |

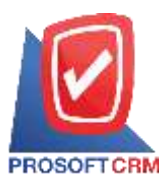

## ขั้นตอนการดูรายงานวิเคราะห์การซื้อสุทธิ

| ประเภทรายงาน | มีทั้งหมด 2 ประเภท ได้แก่ "ตามรหัสผู้ขาย" คือการรายงานตามรหัสผู้ขาย "ตามสินค้า" คือการ |
|--------------|----------------------------------------------------------------------------------------|
|              | รายงานตามสินค้า                                                                        |
| รหัสผู้ขาย   | การกำหนครหัสผู้ขายที่ผู้ใช้ต้องการดูรายงานวิเคราะห์การซื้อสุทธิ                        |
| วันที่เอกสาร | การกำหนดช่วงระยะเวลาที่ผู้ใช้ต้องการดูรายงานวิเคราะห์การซื้อสุทธิ ณ ช่วงเวลาใดช่วงเวลา |
|              | หนึ่ง ตามที่ผู้ใช้กำหนด                                                                |
|              |                                                                                        |

**รหัสสินค้า** การกำหนครหัสสินค้าที่ผู้ใช้ต้องการดูรายงานวิเคราะห์การซื้อสุทธิ

| Prosoft CRM                    |                                                        |          | 2     | มวิษัท โปรงองไฟ<br>พราพวิเคราะที่การพื่ | ชีอาร์เอ็น จำกัด<br>อยุทธิ สามราบัญรุ่ | 910 O.    |         |          |       |         |
|--------------------------------|--------------------------------------------------------|----------|-------|-----------------------------------------|----------------------------------------|-----------|---------|----------|-------|---------|
| ปราสาร ประมะ ()<br>เพิ่มขึ้นใน | falle in                                               |          | t la  | 4                                       | 4200                                   |           | Allower | 4        | 1784  |         |
| าร์สสินส์ร                     | ชี้ตอินค้า                                             | หน่างสับ | énuns | ด้านของไน                               | ร์ทมาน                                 | จ้านวนสิน | -frami  | สำนวนสิน | érutu | ร่างกลา |
| D010517-001                    | ายส.เอส.พ่อวิธุษการอ ดังกิด (สำหรังสารเป็น             | 0        |       |                                         |                                        |           |         |          |       |         |
| 30010712-019                   | ในมีคลัพหน้ สมบับ 1 910, 16 ลงคา<br>(1996 - ไป)        | 6u       | 10.00 | 120,00                                  | 0.00                                   | 0.00      | 0.90    | 0.00     | 10.00 | 190.0   |
| 30010317-013                   | สวดที่ขบดโด เมื่อข้ T3-133-08                          | θu.      | 30.00 | 380.00                                  | 0.99                                   | 0.00      | 0.00    | 0.00     | 10.00 | 380.0   |
| 30010317-014                   | สวลเสียวกระคาม เอลกใน ญครี 1<br>ชนิดกลม (กล่อย 10 คัว) | náns     | 90.00 | 30.90                                   | 0.90                                   | 0.00      | 0.00    | 0.00     | 10.00 | 59.0    |
| 30016317-015                   | เครื่องอื่นประสาท ครารับ เมตร์ DS -<br>ครา             | êu.      | 0.00  | 0.00                                    | 5.00                                   | 765.00    | 0.95    | 0.00     | 5.00  | 165.0   |
| 30000917-061                   | สวดวิทมสวัด เสี้กรั T3-100.08                          | nées     | 0.00  | 0.99                                    | 10.00                                  | 298.00    | 0.00    | 0.00     | 10.00 | 290.0   |
| 30036317-669                   | ध्वीधकांत कार्यने २४ विषय धर्मक छ।<br>क्षेत्र          | แห่ง     | 0.00  | 0.00                                    | 10.00                                  | 588.00    | 6.00    | 6.90     | 10.00 | 290 D   |
|                                | 370 6 T10013                                           |          | 12.00 | 580,00                                  | 15.00                                  | 1,633.00  | 6.90    | 0.00     | 15.00 | 2,711.0 |
| D010317-662                    | <ol> <li>มหรางใสมพัฒน</li> </ol>                       |          |       |                                         |                                        |           |         |          |       |         |
| 30010717-041                   | ป้ายชื่อหลาดสิด แระแก้ คอะฮิ (แล้ด )<br>อิน)           | ê.       | 20.00 | 940.00                                  | 0.90                                   | 0.06      | 0.00    | 0.00     | 20.00 | 940.0   |
| 30010317-613                   | เครื่องอื่นกระดาษ พระช้าง ณอร์ DS -<br>สาพ             | θu.      | 30.00 | 1,590.00                                | 0.00                                   | 0.00      | 0.00    | 0.90     | 10.00 | 1,590.0 |
| 30010317-016                   | เครื่องอับกระดาม คราร์าง HD-2066<br>สละฮิ              | fu.      | 10.00 | 7,360.90                                | 0.90                                   | 8.00      | 0.00    | 9.00     | 12.06 | 7,562.0 |
| antipation and                 | evening in the states of the second                    | néss     | 38.00 | 299.00                                  | 0.92                                   | 0.00      | 0.00    | 0.00     | 10.00 | 290.0   |

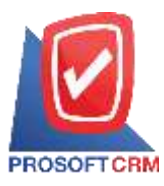

### ขั้นตอนการดูรายงานวิเคราะห์สรุปซื้อเชื่อ

| ประเภทรายงาน | มีทั้งหมด 2 ประเภท ได้แก่ "เรียงตามผู้ขายและสินค้า" คือการรายงานเรียงตามผู้ขายและสินค้า      |
|--------------|----------------------------------------------------------------------------------------------|
|              | "เรียงตามสินค้าและผู้ขายและวันที่เอกสาร" คือการรายงานเรียงตามสินค้า ผู้ขาย และวันที่เอกสาร   |
| รหัสผู้ขาย   | การกำหนดรหัสผู้ขายที่ผู้ใช้ต้องการดูรายงานวิเคราะห์สรุปซื้อเชื่อ                             |
| วันที่เอกสาร | การกำหนดช่วงระยะเวลาที่ผู้ใช้ต้องการดูรายงานวิเคราะห์สรุปซื้อเชื่อ ณ ช่วงเวลาใดช่วงเวลาหนึ่ง |
|              | ตามที่ผู้ใช้กำหนด                                                                            |

**รหัสสินค้า** การกำหนดรหัสสินค้าที่ผู้ใช้ต้องการดูรายงานวิเคราะห์สรุปซื้อเชื่อ

| Prosoft CRM    |                                                        | บริษัท โประสงได้ ซื้อเร้เอ้ะ         | สำคัญ          |                   |              |                 |
|----------------|--------------------------------------------------------|--------------------------------------|----------------|-------------------|--------------|-----------------|
|                |                                                        | รายงางเว็บกราะทัดรูปจื้อเพื่อ ตามผู้ | จะแหละสิ่งเค้า |                   |              |                 |
| แก่ลงการในจำกา | 1                                                      |                                      |                |                   |              |                 |
| าหัสหอ้าหนึ่   | รี่องจักหนึ่                                           |                                      |                |                   |              |                 |
| ntrênh         | ขึ้นสินค้า                                             | แก้วองรัก                            | ส์กรรม         | เสินก่อนทักส่วนคร | ส่วนองสันส์1 | เส้นแล้งใกล่านล |
| VID010317-001  | ຜູ້ມາກັບການເຮັດກັນ ກັບວ່າ ກະຫາຊະໃໝ່ການແມ               |                                      |                |                   |              |                 |
| TCR00017-010   | ในมีคลัพลงวิ สวามัก 5 จ.ณ. (ค.สาหา (ครอด ก.โน)         | ศัน                                  | 10.00          | 250.00            | 0.90         | 190.0           |
| 1000012-013    | สวดรัสบอโด เนื้อร์ 13-13500                            | 6u                                   | 10.00          | 389-00            | 0.00         | 3363-0          |
| 1C(00017-014   | (ประเทศสาย เป็นสายสาย ( วิทเม ปกอน) มาคระกษายังสาย     | naios                                | 10.00          | 90.00             | 0.00         | 10.0            |
|                | 130 3 110/13                                           |                                      | 30.00          | 589.00            | 0.00         | 580.0           |
| VTD010317-002  | ข.เพราะสร้อมพัฒน                                       |                                      |                |                   |              |                 |
| 3000011-001    | ป้ายชื่อพลาดสิท และนได้ พอนฮิ (แก๊ส > ชัน)             | θu.                                  | 20.00          | \$40.00           | 0.00         | \$40.0          |
| 10010011-011   | เครื่องเป็นกระคาม ครารัก ณอร์ DB - 4550                | สน                                   | 10:00          | 1,530.00          | 0.00         | 1,390.0         |
| 10101017-016   | เสร็จแล้นกระดาษ ดราช้าง HED-2000 คณะสิ                 | fu                                   | 10.00          | 7,360.00          | 0.00         | 1,340.0         |
| 10120117-001   | สารที่สามขรัด เสี้คร์ T3-105/B                         | (tént                                | 10.00          | 290.00            | 0.00         | 290.0           |
| 101020117-002  | เหม่ไข หลุดส์ ภาพอยุ่ง แกม การท่องสมองส์คร             | 1. Tot                               | 10.00          | 290.00            | 0.00         | 250.0           |
| 30926817-004   | ครารระหมือในสั่วเดือส่-สมพลย์อย์ หมาด 1562 มม. UBGENT" | đu.                                  | 10.00          | 952.00            | 0.00         | 960.0           |
|                | 1720 6 E110015                                         |                                      | 76.00          | 11,330.00         | 0.00         | 11,330.0        |
| TD010117-001   | ชีโลเลต อำรัก (ครายระ                                  |                                      |                |                   |              |                 |
| 10016917-010   | ในมีตร์พละบ้านานัก 8.9 มม. วะ องคา (maen = ใน)         | สัน                                  | 26.00          | 395.00            | 0.00         | 390.0           |
| 10101017-012   | กรรไกร พระพัทธ โดยฟพิ กรรร นี้ร                        | fu.                                  | 10.00          | 900.008           | 0.00         | #\$0.0          |
| 10015817-014   | ลวดเสียนคนะครม เสสตร์น เนตร์ : ชนิดกลม (กล่อง /ก ดัง)  | naiot                                | 30.00          | 359.00            | 0.00         | 250.0           |
| 3000012-016    | เครื่องอื่นกระดาษ แรกขึ้น BEI-2006 คละสิ               | 6u                                   | 10.00          | 7,380.00          | 0.00         | 7,385-0         |
| 10020017-00{   | สวดรัฐบอได เสี้องร์ T3-1004B                           | roler                                | 10.00          | 290.00            | 0.00         | 290.0           |
|                |                                                        |                                      |                |                   |              |                 |
|                |                                                        |                                      |                |                   |              |                 |

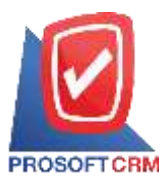

## ขั้นตอนการดูรายงานสรุปยอดซื้อสินค้าประจำวัน

## วันที่เอกสาร

# การกำหนดช่วงระยะเวลาที่ผู้ใช้ต้องการดูรายงานสรุปยอดซื้อสินค้าประจำวัน ณ ช่วงเวลาใด ช่วงเวลาหนึ่ง ตามที่ผู้ใช้กำหนด

| Prosoft CRIM                             | มรีพัก ไม่ร<br>ราชงานสรูร | รของไข้ ซึ่งาร์เอ็ม จำคัด<br>ปมอกขึ้งสินเล็กประอำวัน |        |               | ttů) in    |
|------------------------------------------|---------------------------|------------------------------------------------------|--------|---------------|------------|
| Bullioners Anal of morthing Bertrick 200 |                           |                                                      |        |               |            |
| วันที่                                   | น้องกลุกนี้               | fate                                                 | ลกหนึ่ | สี่งเรื่องๆหล | วามที่เลือ |
| 11.02.2346                               | 7,376.00                  | 3,123.70                                             | 66.34  | 2,047.38      | 16,373.3   |
| 03-03-2540                               | 1,893.90                  | 22,943.74                                            | 359.27 | 22,58+17      | 34,479.0   |
| U 03,2160                                |                           | 158.54                                               |        | 218.34        | 158.5      |
| 9-03-2266                                |                           | 485.41                                               |        | 495.41        | #t.4       |
| 10-03-2240                               | 3,3728.88                 |                                                      | 226.25 | -228.28       | 3,300.6    |
| 0.04.2560                                |                           | 1,144.90                                             |        | 1,144.90      | 1,144.9    |
| H-04-2568                                |                           | 2.288.00                                             |        | 2,708.98      | 2,258.0    |
| 1346 ann 1 134611                        | 11,698,78                 | 53,546,09                                            | 654.14 | 19,891.94     | 43,690.7   |
| รามทั่งสิน - Semąne - Sullegni           |                           |                                                      |        |               |            |
| , randriðu - Sonngvö - Suflegni          |                           |                                                      |        |               |            |

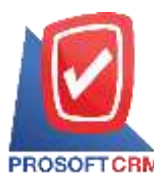

### ขั้นตอนการดูรายงานสรุปยอดซื้อสินค้าประจำเดือน

ประจำปี การกำหนดช่วงประจำปีที่ผู้ใช้ต้องการดูรายงานสรุปยอดซื้อสินค้าประจำเดือน ณ ช่วงเวลาใด ช่วงเวลาหนึ่ง ตามที่ผู้ใช้กำหนด
 เดือน การกำหนดช่วงเดือนที่ผู้ใช้ต้องการดูรายงานสรุปยอดซื้อสินค้าประจำเดือน ณ ช่วงเวลาใด ช่วงเวลาหนึ่ง ตามที่ผู้ใช้กำหนด

| <ol> <li>ราย สำหาร์การเราจะ สินโอน รับราย<br/>เพียน</li> <li>สินายน</li> <li>สามายน</li> <li>รายพื้นสีพ</li> <li>รายพื้นสีพ</li> <li>รายพื้นสีพ</li> <li>รายพื้นสีพ</li> </ol> | าษาา  | Bangrii<br>12,092 78<br>12,095,74 | รักร์ค<br>27,211.39<br>3,434.70<br>10,644.88 | 87414<br>67414<br>67414 | ริตกับธุรติ<br>36,427-23<br>3,434-73<br>29,691,95 | วามที่เสี<br>79,1360<br>3,047<br>42,596,7 |
|----------------------------------------------------------------------------------------------------|-------|-----------------------------------|----------------------------------------------|-------------------------|---------------------------------------------------|-------------------------------------------|
| ในหม<br>เกมาะน<br>รวมพันทึง 2<br>หมายงๆ ซึ่งเรือรูกซิ - ทิ้งเรือ - สมบรี<br>รวมฟาลั่น - ซึ่งสอรูบซิ - ทิ้งเรือร                                                                | านกา  | 12,492,76                         | 27, 111.39<br>3,414 70<br>56,444.09          | 69414                   | 38,477.25<br>3,447.25<br>3,447.70<br>29,891,99    | 79,1360<br>3,434<br>41,596,7              |
| ามายน<br>รวมพันดีบ 2<br>กระกษณฑ ซื้อเป็นสุขธิ - โยเรีย - มมกนี้<br>รวมฟาลีน - ร้อมหลุยมั - ร้อมไปรุ                                                                            | านกา  | 12,498,74                         | 2,484 T0<br>10,644.0F                        | 654.14                  | 3,434.70                                          | 3,04.7                                    |
| รามหังสัง 2<br>รวรถงษุ ซื้อเรืองหรืง ซึ่งเรือ - คลกรี่<br>รวมฟาลั่น - ชื่อหลุงนั - รั้ยเรือง                                                                                   | านสาร | 11,495,76                         | 10,546.09                                    | 664.14                  | 19,891,98                                         | 42,596.7                                  |
| ระบองๆ ซึ่งประจำ - ที่เปรีย - มงกนี้<br>รายฟาสัน - ซึ่งของๆนั้ - ซึ่งประจ                                                                                                    | mi    |                                   |                                              |                         |                                                   | 1,00,000                                  |
|                                                                                                    |       |                                   |                                              |                         |                                                   |                                           |

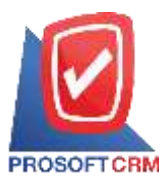

## ขั้นตอนการดูรายงานเปรียบเทียบยอดซื้อ (รายเดือน)

| เรียงตาม        | ประกอบด้วย 2 รูปแบบ ได้แก่ "ตามรหัสกลุ่มสินค้า" คือการแสดงรายงานตามรหัสกลุ่มสินค้า    |
|-----------------|---------------------------------------------------------------------------------------|
|                 | "ตามรหัสแผนก" คือการแสดงรายงานตามรหัสแผนก                                             |
| รหัสสินค้า      | การกำหนครหัสสินค้าที่ผู้ใช้ต้องการดูรายงานเปรียบเทียบยอคซื้อ (รายเดือน)               |
| ประจำปี         | การกำหนดช่วงประจำปีที่ผู้ใช้ต้องการดูรายงานเปรียบเทียบยอดซื้อ (รายเดือน) ณ ช่วงเวลาใด |
|                 | ช่วงเวลาหนึ่ง ตามที่ผู้ใช้กำหนด                                                       |
| เดือน           | การกำหนดช่วงเดือนที่ผู้ใช้ต้องการดูรายงานเปรียบเทียบยอดซื้อ (รายเดือน) ณ ช่วงเวลาใด   |
|                 | ช่วงเวลาหนึ่ง ตามที่ผู้ใช้กำหนด                                                       |
| รหัสกลุ่มสินค้า | การกำหนครหัสกลุ่มสินค้าที่ผู้ใช้ต้องการคูรายงานเปรียบเทียบยอคซื้อ (รายเคือน)          |

รหัสแผนก การกำหนดรหัสแผนกงานที่ผู้ต้องการดูรายงานเปรียบเทียบยอดซื้อ (รายเดือน)

| Prosoft CRM    | บริษัท ไประเทศไข่หลังที่ส่งกับได้ จัดเริ่มได้<br>รายงาทย์ใช้อยที่อยุยงตั้ง (รายก็ดีกฤ งานรหังกลุ่มอินด้า |               |               |                |          |                   |              |                  |     |  |  |
|----------------|----------------------------------------------------------------------------------------------------|---------------|---------------|----------------|----------|-------------------|--------------|------------------|-----|--|--|
| Diminution     |                                                                                                    |               |               |                |          |                   |              |                  |     |  |  |
| สัตกลุ่มสิบสัง | นี้อกรุ่มสินกับ                                                                                          |               |               | หรือสีน : ลงลง |          |                   |              | เพิ่มขึ้น / ลกลง |     |  |  |
| าร่ออินด์เ     | ชื่อสินค์:                                                                                               | Estate (2141) | mprava (1960) | สมรรมใน        | <u>s</u> | \$N21464 (2.1119) | 84/04 (2110) | จำนวนเป็น        |     |  |  |
| 3DG-001        | กลุ่มสินทัพร์รไป                                                                                         |               |               |                |          |                   |              |                  |     |  |  |
| 30815917-001   | ป้ายชื่อหลายลึก และได้ ลองฮิ (เกล็ล : ยัน)                                                               | 140.00        | 8.00          | -840.00        | -100.00  | 8.00              | 0.00         | 0.00             | 0.0 |  |  |
| 10101017-002   | ป้างชื่อทราสลัก และได้ 3018 นอน คละสิ (เปลี่ค -                                                          | 470.00        | 1,410,00      | 940.00         | 206.00   | 0.00              | 0.00         | 0.00             | 0.0 |  |  |
|                | Φω)                                                                                                    |               |               |                |          |                   |              |                  |     |  |  |
| 103010117-006  | ครรโคร ตราที่ว่า ได้เขานี้ (ราย 1 นี้ว                                                                   | 500.00        | 1,390.00      | 1,000.00       | 200.00   | 0.00              | 0.00         | 0.00             | 0.0 |  |  |
| 10100817-007   | นี้อลักเออร์ มาเพ็ด เครรรร                                                                               | 100.00        | 500.00        | 200.96         | 206.00   | 0.00              | 0.00         | 0.00             | 0.0 |  |  |
| 10106817-009   | ครรโครสราร์กรโดเดรที่ที่ะนั้ว                                                                            | 310.00        | 8.00          | -9.00.00       | +100.00  | 8.00              | 0.00         | 0.00             | 0.0 |  |  |
| TCRUS017-010   | ใบมืดกัดต่อใจรามีประวบมากอาหากระดะ ไปป                                                                   | 450.00        | 0.00          | -4/10.00       | -100.00  | 0.00              | 0.00         | 0.00             | 0.0 |  |  |
| SCRUBB17-011   | สวดอื่นกระดาษประวัฒนธ์ (11) FA-H (25/13)                                                                 | 2,240.00      | 0.00          | -3,340.00      | -100.00  | 0.00              | 0.00         | 0.00             | 0.0 |  |  |
| 101011-012     | ดระโคร สะเข้าะ โออากีซี อาจจะจะนี้ๆ                                                                      | 2,040.00      | 8.00          | -2,040.00      | -106.00  | 0.00              | 0.06         | 0.00             | 0.0 |  |  |
| 10101017-013   | สวดอิณตร์ส แก้พร์ 13-เรลส                                                                                | 2,090.00      | 0.00          | -2,090.00      | -100.00  | 0.00              | 0.00         | 0.00             | 0.0 |  |  |
| 10020017-014   | สวรรสิตบุกวรสาม เสสตใน เบลร์ - ชนิดสลม (คล่อง                                                            | 300.90        | 0.00          | -300.00        | -100.00  | 0.00              | 0.00         | 0.00             | 0.0 |  |  |
|                | =: #J)                                                                                                   |               |               |                |          |                   |              |                  |     |  |  |
| 101111-013     | wite all years and writing used DS - 45%                                                                 | 7,630.00      | 0.00          | -7,650.90      | -200.00  | 0.00              | 0.00         | 0.00             | 0.0 |  |  |
| 10110917-016   | เสร็จแล้นกระสาม ครารักร 1855-5566 คละสิ                                                                  | 18,400.00     | 0.00          | -18,400.90     | -105.00  | 0.00              | 0.00         | 0.00             | 0.0 |  |  |
| 1000017-001    | สวดอิสมหรัด แก้ครับระเทศ                                                                                 | 1,450.00      | 0.00          | -1,450.00      | -100.00  | 8.00              | 0.00         | 0.00             | 0.0 |  |  |
| 10101012-002   | พปไต หมุยที่ 1: ก่างให้รูนคน 1" (ที่เหลาตลึก)                                                            | \$75.00       | =.00          | -875.00        | -100.00  | 0.00              | 0.06         | 0.00             | 0.0 |  |  |
| SCHORD 17-005  | แล้นออร สอร์ด้า และสิทธิ (เกลือ เราสมอ                                                                   | 1,160.00      | 0.00          | -1,160.00      | -100.00  | 0.00              | 0.00         | 0.00             | 0.0 |  |  |
| 1000017-004    | ตรามาหายึกในส่วงมีกล่ะสงคมปลร์ หมาด () det<br>หละ URGENT'                                                | 1,440.00      | 0.00          | -1,440.00      | -100.00  | D 00 G            | 0.00         | 0.00             | D.O |  |  |

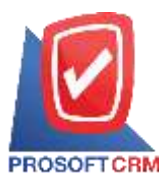

## ขั้นตอนการดูรายงานเปรียบเทียบยอดซื้อ 12 เดือน

| ประเภทรายงาน | มีทั้งหมด 2 ประเภท ได้แก่ "เปรียบเทียบยอดซื้อ" คือการรายงานเปรียบเทียบยอดซื้อ "เปรียบเทียบ |
|--------------|--------------------------------------------------------------------------------------------|
|              | ปริมาณการขอซื้อ" คือการรายงานเปรียบเทียบปริมาณการขอซื้อ                                    |
| เรียงตาม     | มีทั้งหมด 2 ประเภท ได้แก่ "ผู้ขาย" คือการรายงานผู้ขาย "สินค้า" คือการรายงานสินค้า          |
| รหัสผู้ขาย   | การกำหนครหัสผู้ขายที่ผู้ใช้ต้องการดูรายงานเปรียบเทียบยอคซื้อ 12 เดือน                      |
| รหัสสินค้า   | การกำหนดรหัสสินค้าที่ผู้ใช้ต้องการคูรายงานเปรียบเทียบยอดซื้อ 12 เดือน                      |

| Prosoft Ca   | ā                                                     | บวิษัท ไประชาห์ ชีละว่ะอัน จำกัด<br>รวยงาทเปรียนเพียบอลซื้อ 13 หรือห สามาร์ได้สิหล้า |                   |                       |                    |                 |                     |                     |            |  |  |
|--------------|-------------------------------------------------------|--------------------------------------------------------------------------------------|-------------------|-----------------------|--------------------|-----------------|---------------------|---------------------|------------|--|--|
| ารัสสิทธิ์า  | รื่อมินกัง                                            | າກ່ານບັນ                                                                             | พระเทษ<br>สากฎาคม | สูมอากักล์<br>อิงหาคม | อีนวงม<br>กับสายาง | พรายห<br>ดูตาคม | พฤษภาณ<br>มาระดิสุด | มีถุษายง<br>มีพวาคม | รามไร      |  |  |
| 100-7110103  | Distanciatio usuli seut<br>ada : daj                  | ŝi.                                                                                  |                   |                       | 1,002.40           |                 |                     |                     | 1001.0     |  |  |
| 10010317-005 | ปีเขรื่อนอาหรือ ออนได้ 2018<br>นอน คอะฮิ (เกิด 1 ธัน) | és.                                                                                  |                   |                       | 485.41             | 3,434.70        |                     |                     | 5,890.1    |  |  |
| 10010317-006 | กระโคร พระสำหรัดสงใน con<br>นี้ร                      | ē,                                                                                   |                   |                       | 495.43             | 7,494.79        |                     |                     | 3,590.1    |  |  |
| 2010317-007  | มิลต์คะคอร์ มาเส็ด (4121)                             | ¢.                                                                                   |                   |                       | 485.41             | 3,454.78        |                     |                     | 5,990 1    |  |  |
| 10010517-009 | กเวโรร หารรับ โดยฟฟิ 6460<br>นึ่ง                     | d'a                                                                                  |                   |                       | 3,647.36           |                 |                     |                     | 3,0413     |  |  |
| 80010017-030 | ใบมีตร์คละป คระนำรายนะ ::<br>อาคา (1968 -> ใน)        | A                                                                                    |                   |                       | 9,429.46           |                 |                     |                     | 9,499.41   |  |  |
| C010317-611  | 2398/04514994 55AX quef<br>2213 FA-8 (23-03)          | h.                                                                                   |                   |                       | 10,389.70          |                 |                     |                     | 10,389.71  |  |  |
| hála Ha      | inusiat :                                             |                                                                                      |                   |                       |                    |                 |                     | b-co/t              | 06.04.7517 |  |  |

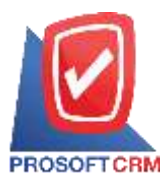

## ขั้นตอนการดูรายงานวิเคราะห์ประสิทธิภาพของผู้ขาย

| ประเภทรายงาน   | มีทั้งหมด 2 ประเภท ได้แก่ "ตามเลขที่เอกสาร" คือการรายงานตามเลขที่เอกสาร "ตามรหัสเจ้าหนี้"       |
|----------------|-------------------------------------------------------------------------------------------------|
|                | กือการรายงานตามรหัสเจ้าหนี้                                                                     |
| รูปแบบรายงาน   | ประกอบด้วย 2 รูปแบบ ได้แก่ "แจกแจง" คือการรายงานผลแบบแจกแจงข้อมูลรายการที่เกิดขึ้น              |
|                | อย่างละเอียด "สรุป" คือการรายงานผลข้อมูลรายการที่เกิดขึ้นในรูปแบบสรุปเพื่อให้เห็นภาพรวม         |
|                | ที่เกิดขึ้น                                                                                     |
| ตามวันที่กำหนด | <b>ส่ง</b> การกำหนดช่วงระยะเวลาที่ผู้ใช้ต้องการดูวันที่กำหนดส่งสินค้า ณ ช่วงเวลาใดช่วงเวลาหนึ่ง |
|                | ตามที่ผู้ใช้กำหนด                                                                               |
| เลขที่เอกสาร   | การกำหนดเลขที่เอกสารที่ผู้ใช้ต้องการดูรายงานวิเกราะห์ประสิทธิภาพของผู้ขาย                       |
| รหัสผู้ขาย     | การกำหนครหัสผู้ขายที่ผู้ใช้ต้องการดูรายงานวิเคราะห์ประสิทธิภาพของผู้ขาย                         |
| รหัสสินค้า     | การกำหนดรหัสสินค้าที่ผู้ใช้ต้องการดูรายงานวิเคราะห์ประสิทธิภาพของผู้ขาย                         |
| 9              | 9/ 1                                                                                            |

**สถานะใบขอซื้อ** เป็นการกำหนดสถานะใบขอซื้อที่ผู้ใช้ต้องการดูรายงานวิเคราะห์ประสิทธิภาพของผู้ขาย

| Prosoft CBM<br>รายงานวิตรายรับโระสิทธิภาพของรู้จาย (ใบสิ่งชื่อทั้งหมอง ตามเลขซีตอกการ (แบบขอดแอง) |                     |                            |              |               |                    |           |             |                   |               |                    |               |
|---------------------------------------------------------------------------------------------------|---------------------|----------------------------|--------------|---------------|--------------------|-----------|-------------|-------------------|---------------|--------------------|---------------|
| ในที่กำหนดต่อสื่นเด่ง                                                                             | (erste de so        | eren arracheted            | edina        |               |                    |           |             |                   |               |                    |               |
| สาทีมคราว<br>เป็นวินาณี                                                                           | วักที่อาสาร         | ามักผู้ขาะ                 | รื่อผู้ชาย   |               |                    | and the   |             | atan ana          | 1. 1. 1. 1.   |                    |               |
| 17.55341                                                                                          | 107101              | URABITAN                   | A 100.000    | The source    | รสดงของสมา         | 014768110 | 31619511536 | 36932988 60434893 | 1. 1003043020 | 00125111126(FS 74) | 189010484(24) |
| 200000000000000000000000000000000000000                                                           | Durformer.          | to on The street           |              | an resigna    | in vite or the set |           | 17.00       |                   | 10.01         |                    |               |
| in an an an an an an an an an an an an an                                                         | antin - due         | ALL REPORT OF THE PARTY OF | es nara      |               | 11.00-2100         | 20.04     | 4.10        |                   | 1             |                    |               |
| 30000017-008                                                                                      | Unfenan             | A viet A lenn A            | เป็นเอเมือ   | és.           | 11/03/2500         | 20.00     | 47.00       | 0.0               | 20.00         |                    |               |
|                                                                                                   | 10 643              |                            |              |               |                    | 3044      |             |                   | 10            |                    |               |
| 10116917-002                                                                                      | Ductionan           | เลื่องสมได้ 2018 น         | es nacif     | 64            | 11/07/2590         | 30.00     | 47.00       | 0.0               | 20.00         |                    |               |
|                                                                                                   | ณศึก ะ สนะ          |                            |              |               |                    |           |             |                   |               |                    |               |
| 10198917-007                                                                                      | รัสฟอลอร์ เ         | เพิ่ด (122) (              |              | ês.           | 11/03/2560         | 29.00     | 10.00       | 0.0               | 10.00         |                    |               |
|                                                                                                   | 130                 |                            | 110031       |               |                    |           |             |                   |               |                    |               |
| PD010317-002                                                                                      | 01/03/2568          | VD616317-002               | 101.1.11     | าเกรื่องจัดห  |                    |           |             |                   |               |                    |               |
| SC008817-002                                                                                      | Dufenara            | A vise Manunki             | ร คณาสิ แก่ไ | 1 đu          | 36/03/2360         | 10.00     | 79.00       | 0.0               | 10.00         |                    |               |
|                                                                                                   | (du)                |                            |              |               |                    |           |             |                   |               |                    |               |
| ICTUSTIT-OH                                                                                       | Diefenate           | สักษณ์ได้ 2017 ส่          | เล่าสี่ แก่  | t d'u         | 15/05/2590         | 18.00     | 47.90       | 0.0               | 10.08         |                    |               |
|                                                                                                   | 111 Etc)            |                            | an s         |               |                    |           |             |                   |               |                    |               |
| TCE10117-006                                                                                      | essiles est         | สำหวัดสหรีบการก            | ข้า          | 82            | 15/03/2980         | 10.00     | 99.00       | 0.0               | 10.00         |                    |               |
| 101010157-008                                                                                     | พ.รับ)<br>พระรุญแสพ | ernellen ozwalene 35a      | B5-08 (arf)  | εθu.          | 36/03/2560         | 10.00     | 101.00      | 0.0               | 10.00         |                    |               |
|                                                                                                   | 176                 | 4                          | 110012       |               |                    |           |             |                   |               |                    |               |
| 0010317-001                                                                                       | 01/03/1548          | VD018317-008               | บริษัท ซิโร  | une érile (un | 1815               |           |             |                   |               |                    |               |
| 1011111111111                                                                                     | lukadaan<br>o lui   | ร์ดรามักธรรม เอ            | 898Y (M864   | 62            | 21/05/2560         | 26.00     | 13.00       | 62/65/2560 20.0   | 0.00          | 19                 |               |
|                                                                                                   |                     |                            |              |               |                    |           |             |                   |               |                    |               |